## Gestion de la performance des fournisseurs Conseils et astuces

#### Lorsque vous recevez une évaluation

Étape 1 : Connectez-vous à <u>www.merx.com</u> ou cliquez sur le lien dans la notification que vous avez reçue par courriel.

Étape 2 : Cliquez sur Gestion de performance.

Étape 3 : Lancez une recherche au moyen du numéro de projet (si vous avez cliqué sur le lien dans le courriel, vous serez redirigé directement à l'évaluation après la connexion).

Étape 4 : Cliquez sur le lien du numéro de projet.

Étape 5 : Le champ Projet vous fournira de l'information de base au sujet du projet.

Étape 6 : Le champ Historique fournira de l'information au sujet des appels en cours et des décisions d'appel.

Étape 7 : Le champ Performance du fournisseur vous acheminera vers l'évaluation.

Étape 8 : Cliquez sur l'ID de la Performance du fournisseur.

Étape 9 : Faites défiler la page pour examiner l'évaluation.

Étape 10 : Cliquez sur Évaluation ou Appel.

Étape 11 : Ajoutez des commentaires ou des pièces jointes, le cas échéant. Les décisions d'appel nécessitent de l'information étayée.

Étape 12 : Terminez l'étape de Conformité et d'Authentification en inscrivant votre nom et votre **mot de passe**.

## Examiner une décision d'appel

Étape 1: Connectez-vous à <u>www.merx.com</u> ou cliquez sur le lien dans la notification que vous avez reçue par courriel.

Étape 2 : Suivez les étapes 1 à 9 de la partie « Lorsque vous recevez une évaluation ».

# Détails de l'historique et de l'IPP

Étape 1 : Cliquez sur l'indice de performance du fournisseur de la Ville d'Ottawa depuis la fenêtre « Mon compte ».

Étape 2 : Identifiez l'indice de performance du fournisseur (IPF) par programme de performance, qui comprend :

- \* Performance du fournisseur
- \* IPF par programme de performance

\* Le lien de chaque projet vous acheminera directement à l'évaluation

Étape 3 : Agrandissez l'évaluation de la performance selon la catégorie désirée : consultant, experts-conseils et administration des contrats.

#### Information sur le fournisseur et examen de l'indice de performance global du fournisseur

Étape 1 : Cliquez sur l'onglet « Mon compte » en haut à droite de l'écran.

Étape 2 : Cliquez sur l'indice de performance du fournisseur.

Étape 3 : Examinez l'indice de performance global du fournisseur à l'aide de l'onglet prévu à cet effet (du même nom).

## Offrir à la Ville de l'information sur le compte du fournisseur Merx

Grâce au compte MERX de votre organisation, vos employeurs pourront recevoir des mises à jour sur l'évaluation, accéder à votre dossier d'évaluations et soumettre une demande d'appel.

Afin de bien lier le compte de votre organisation aux évaluations de la performance, votre gestionnaire de projet de la Ville ou agent des achats vous demandera votre <u>numéro</u> <u>d'organisation MERX</u> ainsi que la <u>personne-ressource désignée pour la gestion de la</u> <u>performance des fournisseurs (GRF)</u>, qui seront alors liés aux évaluations de GRF pour ce projet.

#### Étapes pour obtenir cette information:

 Demandez à l'un de vos utilisateurs MERX d'ouvrir une session – www.merx.com, puis de cliquer sur « Gérer mon compte ».

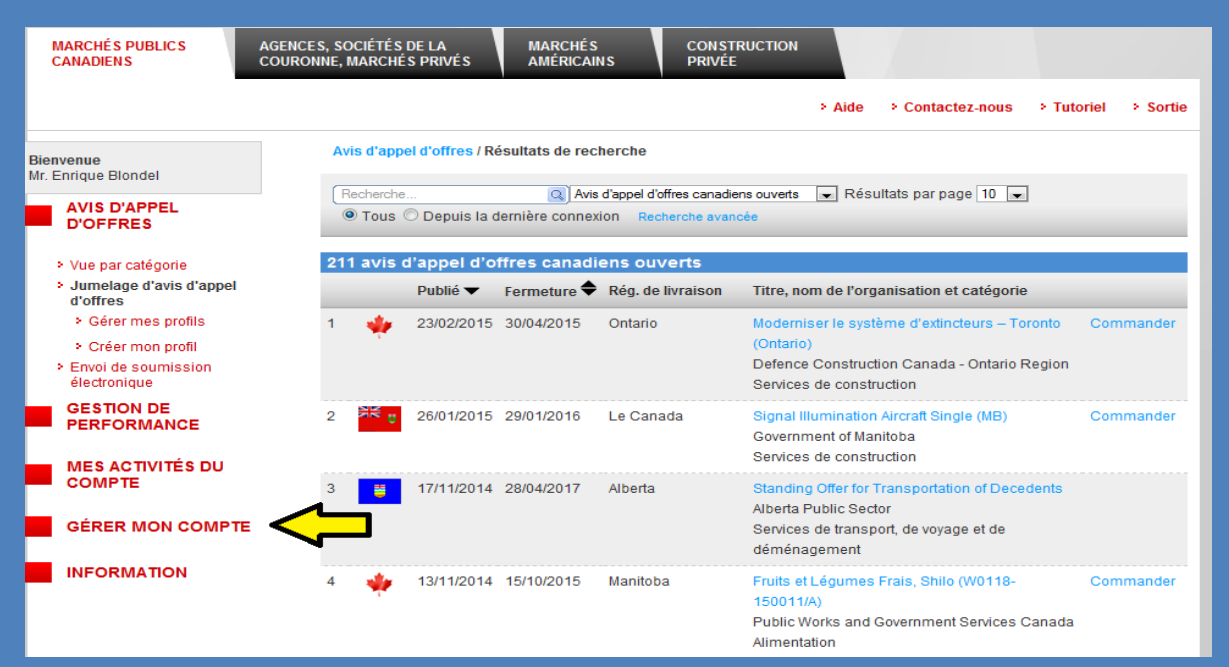

#### 2. Vous verrez alors votre *numéro d'organisation MERX*

| Bienvenue<br>Mr. Enrique Blondel |                                                                                             | Privilège de<br>l'organisation | Fournisseur                 |
|----------------------------------|---------------------------------------------------------------------------------------------|--------------------------------|-----------------------------|
|                                  | AVIS D'APPEL<br>D'OFFRES                                                                    | Numéro d'organisation<br>MERX  | 906553                      |
|                                  |                                                                                             | Date d'enregistrement          | 20/08/2014                  |
|                                  | GESTION DE<br>PERFORMANCE                                                                   | Statut de l'organisation       | Actif                       |
|                                  |                                                                                             | Date du statut                 | 20/08/2014                  |
|                                  |                                                                                             | Nom de l'organisation          | Stantec Inc.                |
|                                  |                                                                                             | Nom Ligne 2 (Optionnel)        |                             |
|                                  | COMPTE                                                                                      | Nom Ligne 3 (Optionnel)        |                             |
|                                  |                                                                                             | Description                    |                             |
|                                  |                                                                                             | Langue par défaut              | Anglais                     |
|                                  | GERER MON COMPTE                                                                            | Adresse                        | 400 - 1331 Clyde AvenueON   |
|                                  | <ul> <li>Liste des contacts de<br/>l'organisation</li> <li>Recherche d'une sous-</li> </ul> | Ville<br>Province/État<br>Pays | Ottawa<br>ONTARIO<br>Canada |

## Offrir à la Ville de l'information sur le compte du fournisseur Merx

3. Si le compte MERX de votre organisation ne comporte qu'un usager, cette personne sera automatiquement liée aux évaluations de GRF. S'il comporte plusieurs usagers, vous pouvez obtenir la liste en cliquant sur « Liste de contacts de l'organisation », et ensuite informer la Ville de la personne que vous désignerez comme étant le <u>contact de la GRF :</u>

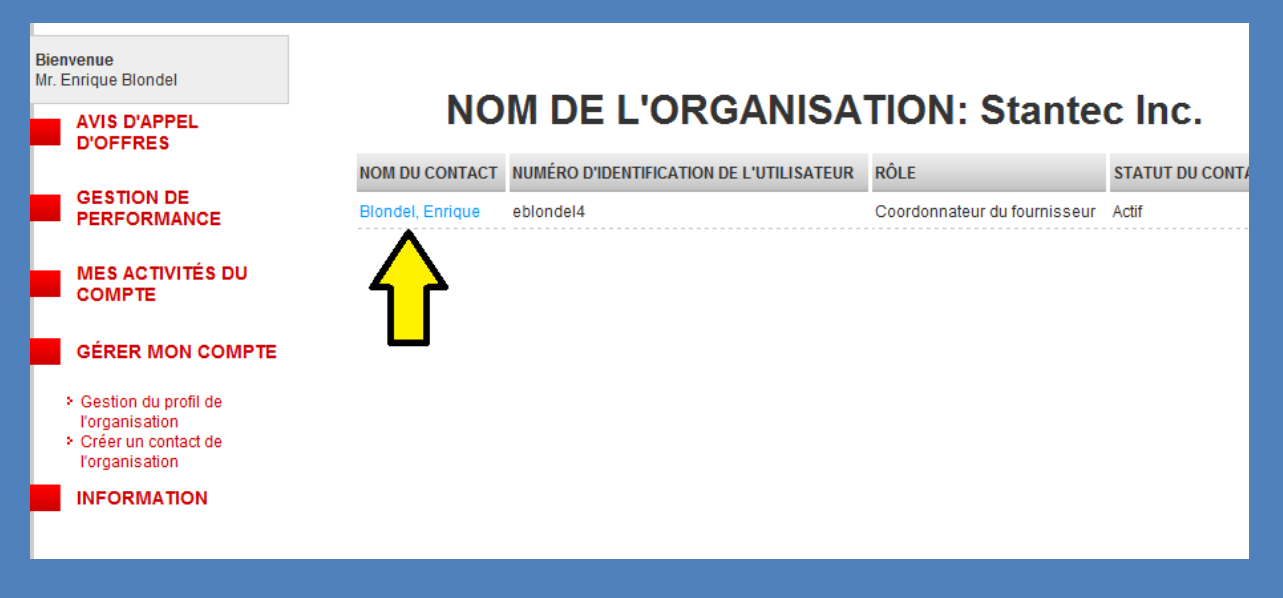

4. Les fournisseurs qui n'ont pas de compte MERX recevront un courriel leur permettant de s'inscrire à MERX, afin qu'ils aient la possibilité d'accéder aux appels d'offres ainsi qu'aux dossiers d'évaluation de GRF. La Ville continuera d'effectuer et de suivre les évaluations de GRF des fournisseurs qui ne s'inscrivent pas à MERX.